# 湖南省普通高校

# 招生享受民族优惠政策考生资格申报系统 电脑端考生申报指南

#### 1. 打开网站

使用最新版谷歌浏览器或 360 极速模式,在地址栏输入 http://sq.mzw.hunan.gov.cn:8282/,打开湖南省普通高校 招生享受民族优惠政策考生申报系统。

#### 2. 注册账号

输入姓名、公民身份号码、身份证件有效起止时间、身份证 件有效结束时间、手机号码、短信验证码、设置登录密码、 确认登录密码,完成账号注册。

|           | 用户注册           |         |
|-----------|----------------|---------|
| 姓名:       | 请输入姓名          |         |
| 公民身份号码:   | 请输入公民身份号码      |         |
| 证件有效起始时间: | 起始时间(如20220808 | 3)      |
| 证件有效结束时间。 | 结束时间(长期输入00    | 000000) |
| 手机号码:     | 请输入手机号码        | 获取验证    |
| 短信验证码:    | 请输入短信验证码       |         |
| 设置登录密码:   | 8位-16位,至少包含于   | 2日和数3   |
| 确认登录密码:   | 8位-16位,至少包含于   | 2日和数5   |
| 返回到       | <b>禄</b> 注     | 册       |

#### 3. 输入登录信息

输入手机号码或者身份证件号码,填写注册时设置的登录密

码进行账号登录。(注意:也可以使用短信验证码或湖南民 族优惠 APP 进行扫码登录。)

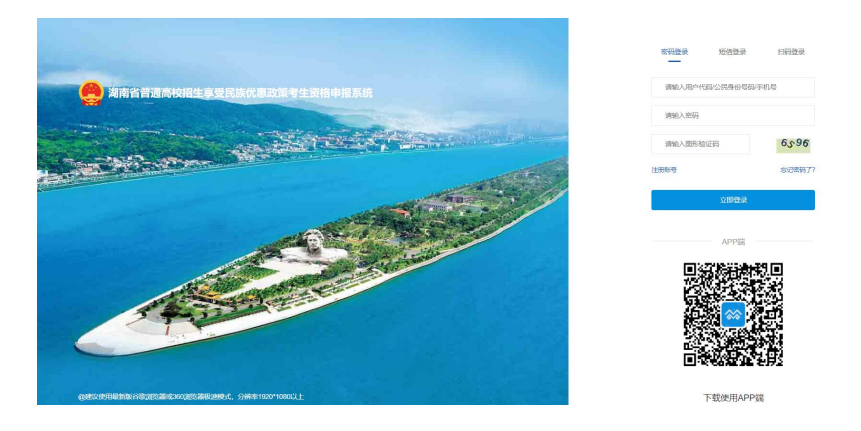

# 4. 登录系统

系统登录后,通过系统首页的在线资格申报进行信息填报。

| 🤮 湖南省        | 普通高 | 的校招生享受民族优惠政策考生资格申报系统                                   |                | 2022年11月29日 | 思颖一   ◎ 个人中心                               |
|--------------|-----|--------------------------------------------------------|----------------|-------------|--------------------------------------------|
| 资格中报         | >   | ② 快播入口                                                 |                |             |                                            |
| 民宗委门户·入口     |     | 湖南省普通高校招生享受民族优惠政策考生资格申报 表单下载                           |                |             |                                            |
| 个人中心<br>办事服务 | >   | 在线资格申报                                                 | 资格申报放弃         |             | CC<br>Productive<br>CC<br>REWITION         |
|              |     |                                                        |                |             |                                            |
|              |     | ◇ 消息通知                                                 |                |             |                                            |
|              |     | 圖 政策文件                                                 |                |             |                                            |
|              |     | 身份证<br>base64和地址                                       |                |             | 2022-11-05 11:44:11<br>2022-11-05 11:21:23 |
|              |     | 附件+国务院发展研究中心职能配置、内设机构和人员编制规定<br>湖南省普通高校招生享受民族优惠政策      |                |             | 2022-10-21 10:02:25<br>2022-09-19 14:56:46 |
|              |     | 湖南省普通高校招生享受民族优惠政策考生资格审核系统密码应用安全性济                      | 平估服务采购项目评审结果公告 |             | 2022-09-19 14:56:15                        |
|              |     | 湖南省普通高校招生享受民族优惠政策考生资格审核系统密码应用安全性详<br>湖南省普通高校招生享受民族优惠政策 | P估服务采购项目评审结果公告 |             | 2022-09-19 14:54:03<br>2022-09-19 14:54:02 |
|              |     |                                                        |                |             |                                            |

## 5. 填写申报信息

考生需按照填报须知,认真如实填写申请信息。

```
填报须知
```

#### 一、基本信息填写

- 1.户籍信息:填写考生本人身份证上面的住址信息;
- 2.考生学籍:正常考生、复读考生都只需填写高中正常3年学籍信息;
- 3.父母信息:如实填写父母的详细信息,且父母任意一方必须要与考生本人民族一致;
- 4.其他法定监护人:孤儿等特殊情况考生需要进行该项填写,正常考生可不做填写。

#### 二、附件上传

- 1.考生与父母同在一个户口本时:需上传考生本人、考生父亲、母亲户口页信息及与考生相关户主页信息;
- 2.考生户籍与父母任——方在同一户口本上时:需上传考生本人、考生父亲、考生母亲户口页信息(且考生户口本信息必须与一方家长民族成分一致及有对应亲属关系)、考生父母结婚证/父母离婚证/法院高婚判决书、考生出生证明;
- 3.考生户籍与父母户口不在同一户口本上时:黑上传考生本人、与考生同一户口页的户主页、考生出生证明(目出生证明信息必须与身份证、户口页信息一致);
- 4.若考生父母—方/双方去世时:需上传派出所打印户口注销证明或到计生部门查阅人口登记资源相关的证明材料;
- 5.若考生父母一方失联时:需上传计生部门查阅人口登记证明材料;
- 6.若考生为孤儿时:需上传考生出生证明/孤儿证明/与其他监护人关系证明材料;
- 7.在申报期间,考生、考生父亲、考生母亲、考生其他法定监护人身份证出现丢失等情况,请前往当地公安进行临时身份证补办及相关证明材料开据;

8.请根据本人实际情况上传相应的证明材料,保证上传的材料清晰(能看清图片上面的文字)、方向要正常,否则无法通过审核。

|   | IXIDT # 2 FOX/0800 | 保亏主页信中派称  | ыс.          |                            |              |                   |                 | 2023年12月28日 |              |
|---|--------------------|-----------|--------------|----------------------------|--------------|-------------------|-----------------|-------------|--------------|
| 2 |                    |           |              |                            |              |                   |                 |             |              |
| > | 加写表格 材料上<br>赤牛信息*  | 传 签署承诺    | 完成中请         |                            |              |                   |                 |             |              |
| > | 考生类别: 〇 应圖 〇 往屬    |           |              |                            |              |                   |                 |             |              |
|   | 姓名                 | 王履        | 公民身          | 的专码                        |              | 民族 回族             | × *             | 联系电话        | 13708460017  |
|   | 户籍所在地              | 3 78mm    | × * 永州市      | × * 江华瑶族自治县                | NIISI        | × •               |                 |             |              |
|   | 报名点                | alwiii .  | * * #H98ts * | * 江华琴族田治县 × * 江华3          | 1000日沿县 × *  |                   |                 |             |              |
|   | 考生学籍*              |           |              |                            |              |                   |                 |             |              |
|   |                    | 学年        |              | 实际器误学校                     |              | 学籍学校              |                 | 101<br>101  | 上时间          |
|   | 第一学年               |           | 江华瑞典日治县民族艺   | X SHAR                     | · IIIIIIII   | 7.940             | × • 202         | 0-09-01     | - 2021-06-01 |
|   | 第二学师               |           | 江华福族自治县民族艺   | <b>米学校</b> ×               | • 江华瑞族自治县民族艺 | 江华瑞族南泊县民族艺术学校 × * |                 | 1-09-01     | - 2022-06-01 |
|   | 第三学年               |           | 江华福族自治县民族发   | 江华瑞族自治县民族艺术学校 × • 江华瑞族自治县民 |              |                   | 旅艺术学校 × 2022-09 |             | - 2023-06-01 |
|   |                    | 10中国大陆国籍  |              |                            |              |                   |                 |             |              |
|   | 姓名 杨霞              | 2         | 公民募份号码       |                            | 民族           | (23%) × *         |                 | 联系电话        |              |
|   | 户籍所在地 湖南           | n × * 永州市 | × • []]\$888 | ו 1911 ו 19                |              |                   |                 | 备注          |              |
|   |                    |           |              |                            |              |                   |                 |             |              |

我已知脑报考须知

#### 6. 材料上传

根据实际情况如实上传材料。(注意:根据填报须知结合本 人实际情况上传材料。)

| #938 > 88116 | 医凝水因 先以由者                                                              |      |                                                                                      |                                                           |                                 |                                                                                                    |
|--------------|------------------------------------------------------------------------|------|--------------------------------------------------------------------------------------|-----------------------------------------------------------|---------------------------------|----------------------------------------------------------------------------------------------------|
| 時 材料名称       | 要求                                                                     | 上传状态 |                                                                                      |                                                           | 操作                              |                                                                                                    |
| *专生本人居民最份证   | 身份证正、反翼物笔上体、文件尺<br>寸不小平 358-441(图·南),文<br>件大小不留过5M、支持上传<br>Jpg/pg物式文件  | 来上侍  | 第上修本人品らほ気(別人の酒)                                                                      |                                                           | 續上將本人身份正正開(開)<br>()<br>上際文)4    | 20)                                                                                                    |
| 考生父母尊何证      | 最份证正,反覃均高上传,文许尺<br>寸不小于358*441(贾*南),文<br>件大小不副过5M,支持上修<br>jpg/pg/%式文件  | *L0  | 第上中父祭母の征死型(人の堂)<br>(1)<br>(1)<br>(1)<br>(1)<br>(1)<br>(1)<br>(1)<br>(1)<br>(1)<br>(1 | <ul> <li>         ・・・・・・・・・・・・・・・・・・・・・・・・・・・・・</li></ul> | 總上申母祭身分运交置(人)<br>上作文14<br>上作文14 | (正)     (正)     (正) |
| 考生再他溢於人身份证   | 身份证正,反置均需上传,文州尺<br>寸不小于358*441(思*篇),文<br>件大小不服过5M,支持上修<br>icolocot開工作# | 未上使  |                                                                                      |                                                           |                                 | R832)                                                                                                    |

#### 7. 签署承诺

认真阅读责任承诺,确保填报信息属实,使用微信或者湖南

民族优惠 APP 进行扫码签字。(注意:湖南民族优惠 APP 在 系统登录页面的二维码进行下载。)

| 🤗 湖南省普通高校招生享受民族优惠政策考生资格申报系 | £                                                                                                    | 2022年12月01日 | nd | b ⑥个人中心 |
|----------------------------|----------------------------------------------------------------------------------------------------|-------------|----|---------|
| ▲ 資稿中报 →                   |                                                                                                    |             |    |         |
|                            | 完成申请                                                                                                    |             |    |         |
| ▲ 个人中心 →                   |                                                                                                    |             |    |         |
|                            | BEERAE<br>Registrational and the second second |             |    |         |

#### 8. 完成申请

完成手机短信验证,确保是本人进行申报,输入短信验证码,提交审核,完成申报。

| 🤮 湖南省普通  | 斯拉招生享受民族优惠政策考生资格申报系统 2022#12月91                  | • | ndb | ◎ 个人中心 |
|----------|--------------------------------------------------|---|-----|--------|
| ▲ 價格中服 > |                                                  |   |     |        |
|          | 雄冠武器 📏 材料上校 📡 医蕈形碱 📡 网络印第                        |   |     |        |
| ▲ 小人中O → |                                                  |   |     |        |
| ▲ の単銀券 → |                                                  |   |     |        |
|          | 会已完成中原信息编写,为了确保以上信息更全性,真实性,现需完成后偿给证力可需交,<br>。    |   |     |        |
|          | (中心(44): 139************************************ |   |     |        |
|          | 2-е Воан                                         |   |     |        |
|          |                                                  |   |     |        |
|          |                                                  |   |     |        |
|          |                                                  |   |     |        |
|          |                                                  |   |     |        |

# 湖南省普通高校 招生享受民族优惠政策考生资格申报系统 APP 端考生申报指南

#### 1. APP 下载

使用安卓手机微信或者手机浏览器扫一扫下图二维码。

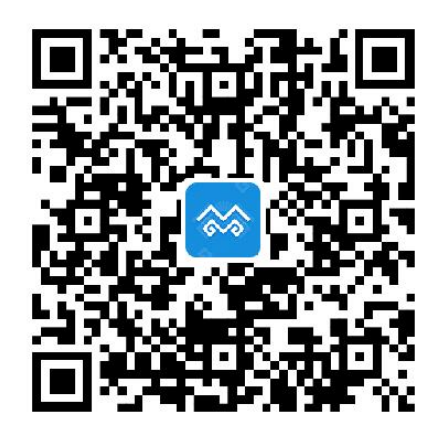

点击右上角"...",选择"浏览器"打开方式,选择安卓版本,下载湖南民族优惠 APP 安装包,并进行安装。(目前只 支持安卓手机,不支持苹果手机)

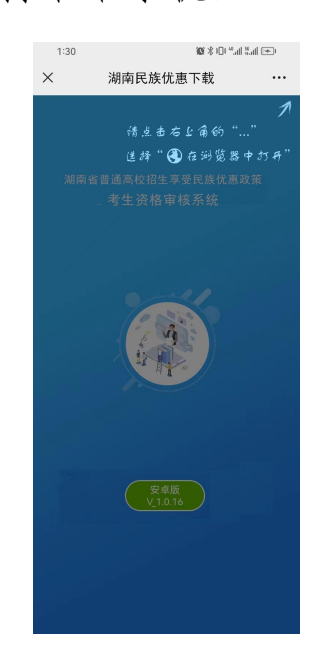

安装完成后,手机桌面展示图标如下:

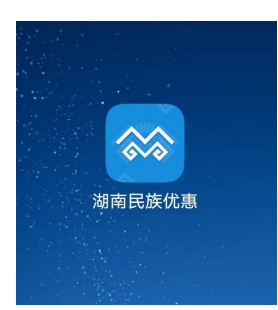

注意事项:如果您使用的是华为手机提示无法安装,请关闭 华为手机的纯净模式,或者关闭"增强防护"。

#### 2. 注册账号

输入姓名、公民身份号码、身份证件有效起止时间、身份证 件有效结束时间、手机号码、短信验证码、设置登录密码、 确认登录密码,阅读并勾选隐私协议,完成账号注册。

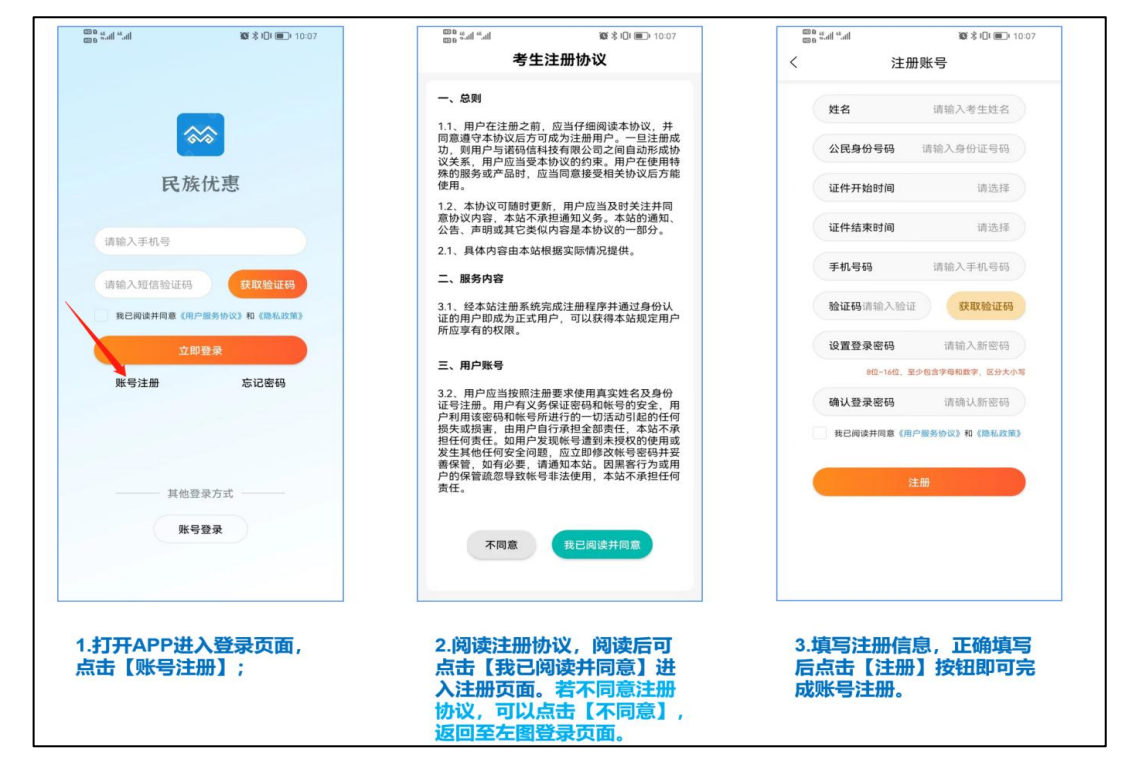

### 3. 输入登录信息

输入手机号码或者身份证件号码,填写注册时设置的登录密码,阅读并勾选隐私协议,点击立即登录。(提示:也可以使用短信验证码。)

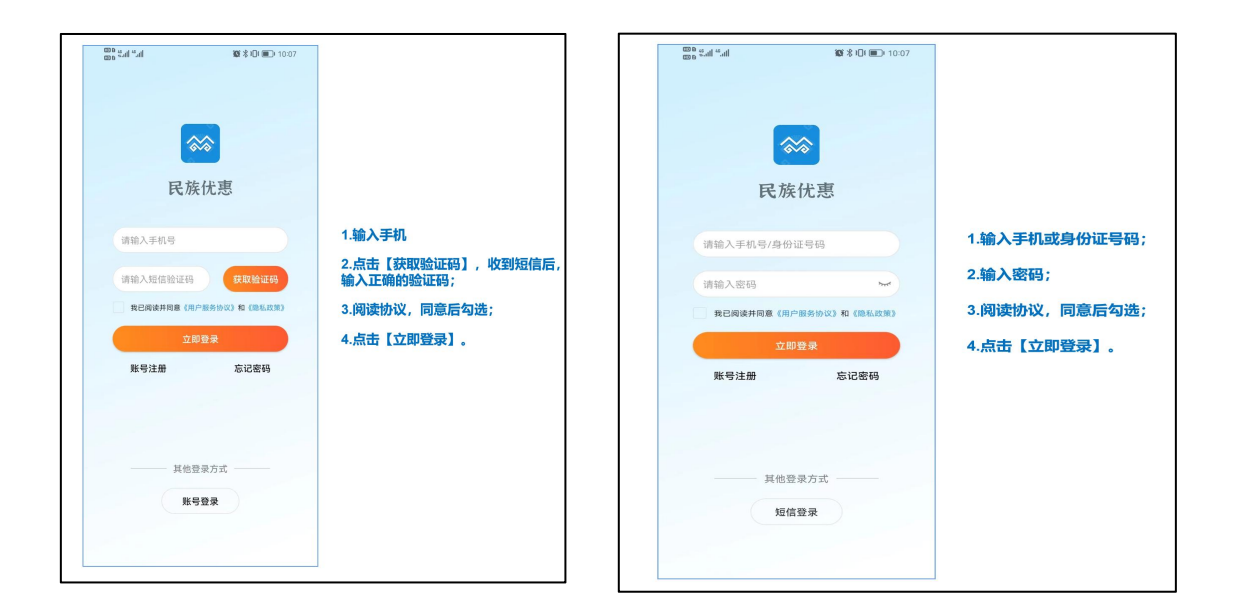

### 4. 资格申报

系统登录后,点击系统首页的资格申报进行信息填报。

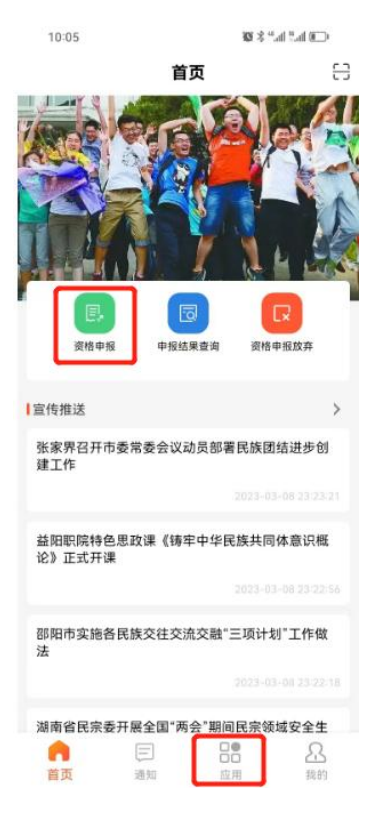

5. 填写申报信息

# 考生需按照填报须知,认真如实填写申报信息。

| 11.05                        | weath that it at a series | 11:35  | 10° 10, "Al 10"       |
|------------------------------|---------------------------|--------|-----------------------|
| 11-35                        |                           | <      | 资格申报                  |
| < c                          | 资格甲报                      | 第三学年   | 填按须知                  |
| 学生信息                         | 「東版须知」へ                   | 实际就读学校 | 江华瑶族自治县第一中学           |
| 姓名                           | 雷伊琪                       | 学籍所在学校 | 江华瑶族自治县第一中学           |
| 民族                           | 回族                        | 起止时间   | 2023年9月1日 至 2024年7月1日 |
| 公民身份号码                       | 4304822 102X              | 考生父母或者 | <b>香其他法定监护人</b>       |
| 联系电话                         | 137 9                     |        | ① 前                   |
| 白籍所在地                        | 湖南省永州市江华瑶族自治县沱江镇          | 国籍     | 中国大陆户籍                |
| 洋细地址                         | 沱江村                       | 姓名     | 胡强                    |
| 考生类别                         | 应雁                        | 公民身份号码 | 513428196308279633    |
| <b></b>                      | 湖南省永州市江华瑶族自治县             | 民族     | 回族                    |
| 很名点                          | 江华瑶族自治县第一中学               | 和考生关系  | 父亲                    |
| 学生学籍                         | ~                         | 户籍所在地  | 湖南省永州市江华瑶族自治县沱江镇      |
| <sup>在同一县(市、区)</sup><br>第一学年 | 高中阶段3年完整学籍且连续三年实际就读情况     | 详细地址   | 沱江                    |
| 实际就读学校                       | 江华瑶族自治县第一中学               | 联系电话   | 18073112920           |
| 学籍所在学校                       | 江华瑶族自治县第一中学               | 备注     | 请输入                   |
| 尼止时间                         | 2021年9月1日 至 20 VConsole   |        | 下一步                   |

# 6. 材料上传

根据实际情况如实上传材料。(注意:考生本人居民身份证 以及考生户口簿必须上传。)

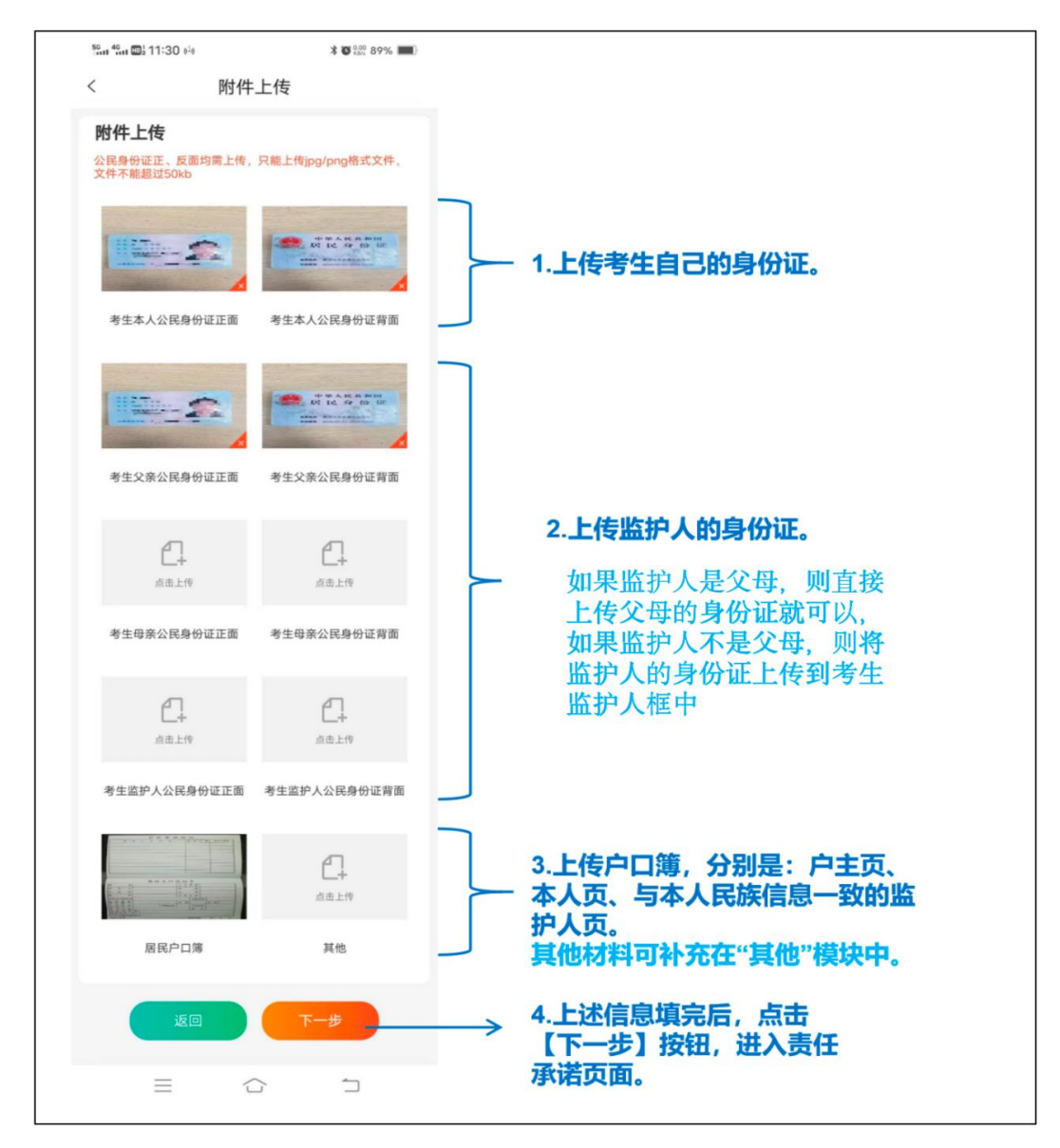

### 7. 签署承诺

认真阅读责任承诺,确保填报信息属实,在考生签名处和在 父母或者其他法定监护人签名处进行签名。

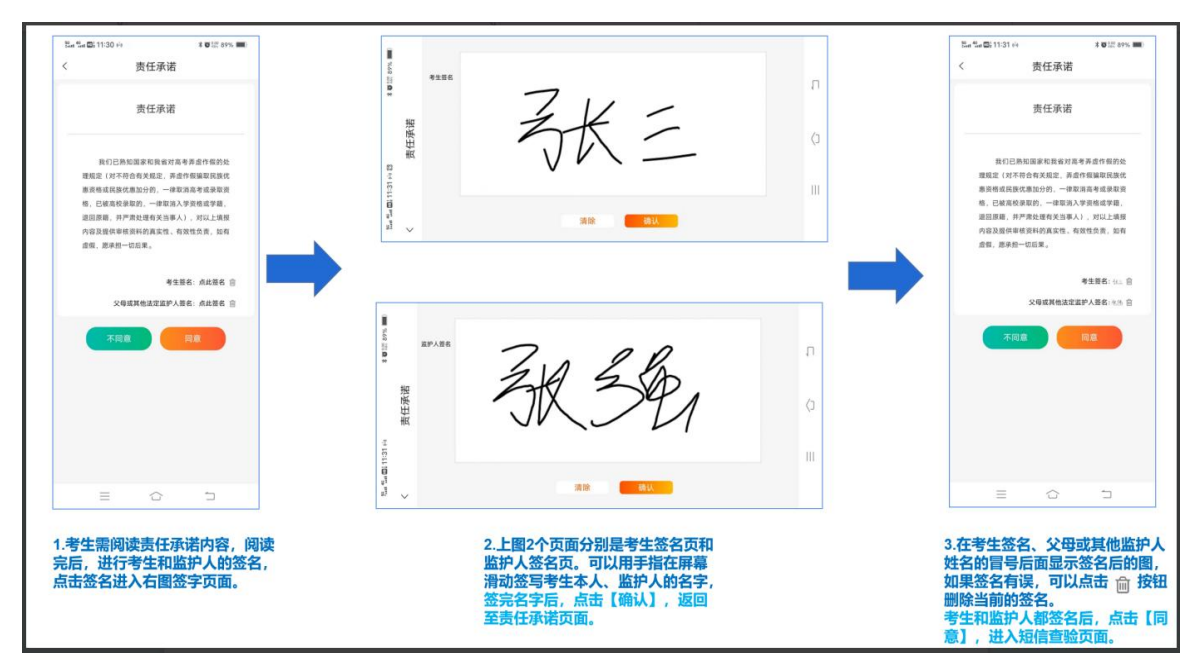

# 8. 完成申请

完成手机短信验证,确保是本人进行申报,输入短信验证码,提交审核,完成申报。

|                        | 5 5 3 0 20 89% ■ 3 0 20 89% ■ 3 0 20 89% ■ 3 0 20 20 20 20 20 20 20 20 20 20 20 20 2 |
|------------------------|--------------------------------------------------------------------------------------|
|                        | 您已完成申报信息填写,为了确保以上信息安全<br>性、真实性、现果完成短信袖证方可提交。                                         |
| 2.在此处的输入框中输入<br>短信验证码。 | 短信验证 1.点击【获取验证码】,考生申报的手机<br>13657412111<br>请输入短信验证码 获取验证码 获取检证码                      |
|                        | 上─步 <sup>#文車核</sup> → → 3.短信验证码输入正确后,点击【提交审<br>核】按钮,考生即可完成申报。如果短信<br>校验不正确,则无法提交。    |
|                        |                                                                                      |